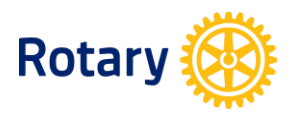

# การแก้ไขปัญหา Access Denied เบื้องต้น สำหรับผู้ใช้งาน My Rotary ด้วย Internet Explorer และ Chrome ในประเทศไทย

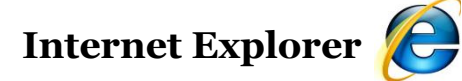

#### สาเหตุ

ผู้ใช้งานมีภาษาไทยเป็นตัวเลือกภาษาเดียวใน Internet Explorer

| Internet Options                                                                                                    | 2           | X        |
|----------------------------------------------------------------------------------------------------|-------------|----------|
| Language Preference                                                                                                    | X           | <u>J</u> |
| Language Preference<br>Add the languages you use to read websites, listing in order<br>preference. Only add the ones you need, as some characters<br>can be used to impersonate websites in other languages. | of<br>s     |          |
| Language:                                                                                                    |             |          |
| Thai (Thailand) [th-TH]                                                                                                    | p           |          |
| Move do                                                                                                    | wn          | F        |
| Remov                                                                                                    | e           |          |
| Add                                                                                                    |             |          |
|                                                                                                    |             | h        |
| Prefix and suffix options                                                                                                    |             |          |
| Do not add 'www' to the beginning of typed web address                                                                                                    | sses        | h        |
| Specify the suffix (for example .net) that should be added typed web addresses when you press Ctrl + Shift + Enter.                                                                                          | to          | J        |
| Suffix: .                                                                                                    |             |          |
| OK Car                                                                                                    | ncel        |          |
| Colors Languages Fonts Ac                                                                                                    | cessibility | (        |
| OK Cancel                                                                                                    | Ap          | ply      |

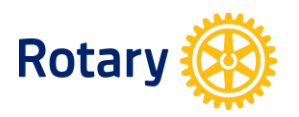

#### **การแก้ไข** 1. เข้าไปที่ <u>เครื่องมือ (Tools)</u> แล้วคลิก <u>ตัวเลือกอินเตอร์เนต (Internet Options)</u> ของ Internet Explorer แล้ว คลิกที่ <u>ภาษา (Languages)</u>

| I | nternet Options                                                                         |
|---|-----------------------------------------------------------------------------------------|
|   | General Security Privacy Content Connections Programs Advanced                          |
|   | Home page                                                                               |
|   | http://portal.rotary.org/                                                               |
|   | v.                                                                                      |
|   | Use current Use default Use blank                                                       |
|   | Browsing history                                                                        |
|   | Delete temporary files, history, cookies, saved passwords,<br>and web form information. |
|   | Delete browsing history on exit                                                         |
|   | Delete Settings                                                                         |
|   | Change search defaults. Settings                                                        |
|   | Tabs Change how webpages are displayed in Settings tabs.                                |
|   | Appearance Colors Languages Fonts Accessibility                                         |
|   | OK Cancel Apply                                                                         |

#### 2. คลิก <u>เพิ่ม (add)</u> แล้วเลือก <u>อังกฤษ (สหรัฐอเมริกา)/English (United States</u>) แล้วคลิก <u>ตกลง (OK)</u>

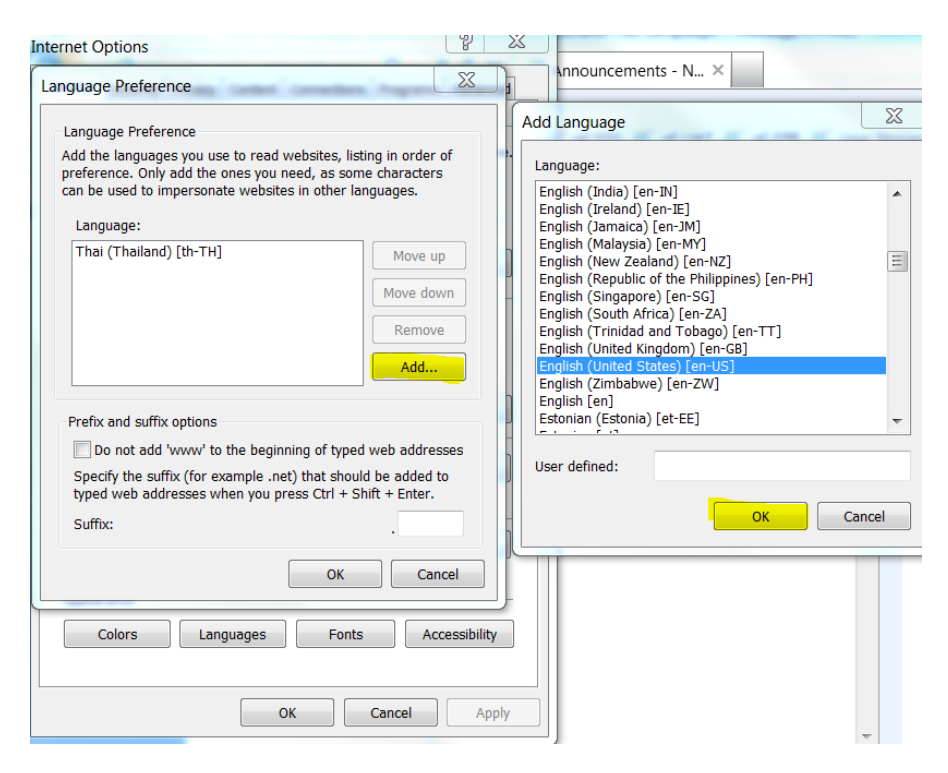

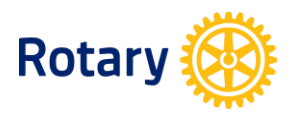

 เมื่อ อังกฤษ (สหรัฐอเมริกา)/English (United States) ขึ้นที่หน้าจอแล้ว กดให้ขึ้นเป็นสีน้ำเงินแล้วกด <u>เลื่อนขึ้น</u> (<u>Move Up</u>) ให้ อังกฤษ (สหรัฐอเมริกา)/English (United States) ขึ้นไปอยู่บนสุด หลังจากนั้นคลิก<u>ตกลง (OK)</u> เพื่อยืนยันการสั่งการแล้วออกจากหน้าตัวเลือกอินเตอร์เนต (Internet Options)

| itemet Options                                                                                                    |                        |
|----------------------------------------------------------------------------------------------------|------------------------|
| Language Preference                                                                                                    | X                      |
| Language Preference<br>Add the languages you use to read websites, listing in ord<br>preference. Only add the ones you need, as some charact<br>can be used to impersonate websites in other languages. | er of .<br>ers         |
| Language:                                                                                                    |                        |
| Thai (Thailand) [th-TH]<br>English (United States) [en-US]                                                                                                    | down                   |
| Rem                                                                                                    | ove                    |
| Add                                                                                                    |                        |
| Prefix and suffix options<br>Do not add 'www' to the beginning of typed web add<br>Specify the suffix (for example .net) that should be adde<br>typed web addresses when you press Ctrl + Shift + Enter | resses<br>ed to<br>er. |
| Suffix:                                                                                                    |                        |
| ОК                                                                                                    | Cancel                 |
| Colors Languages Fonts                                                                                                    | Accessibility          |
| OK Cancel                                                                                                    | Apply                  |

4. ปิดหน้าต่าง Internet Explorer ทั้งหมด แล้วล็อกอินเข้าใช้งานใหม่อีกครั้ง

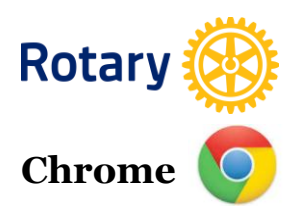

#### **สาเหตุ** ผู้ใช้งานมีภาษาไทยเป็นตัวเลือกภาษาเดียวใน Chrome

| ภาษา X                                                    |                                     |  |  |
|-----------------------------------------------------------|-------------------------------------|--|--|
| เพิ่มภาษาและลากเพื่อจัดเรียงตามความต้องการของคุณ          |                                     |  |  |
| ภาษา                                                      | ไทย                                 |  |  |
| ไทย                                                       | Google Chrome แสดงผลในภาษานี้       |  |  |
|                                                           | ภาษานี้ใช้ในการตรวจสอบการสะกดไม่ได้ |  |  |
|                                                           |                                     |  |  |
|                                                           |                                     |  |  |
|                                                           |                                     |  |  |
|                                                           |                                     |  |  |
|                                                           |                                     |  |  |
|                                                           |                                     |  |  |
|                                                           |                                     |  |  |
|                                                           |                                     |  |  |
| L TILL                                                    |                                     |  |  |
| 🕢 เปิดใช้งานการตรวจสอบการสะกด พจนานุกรมตัวสะกดที่กำหนดเอง |                                     |  |  |
|                                                           |                                     |  |  |
|                                                           | เสร็จสัน                            |  |  |

### การแก้ไข

1. เปิด Chrome แล้วเข้าไปที่ <u>การตั้งค่า</u> แล้วไปที่ <u>ภาษา</u> คลิกที่ <u>การตั้งค่าภาษาและการป้อนข้อมูล</u>

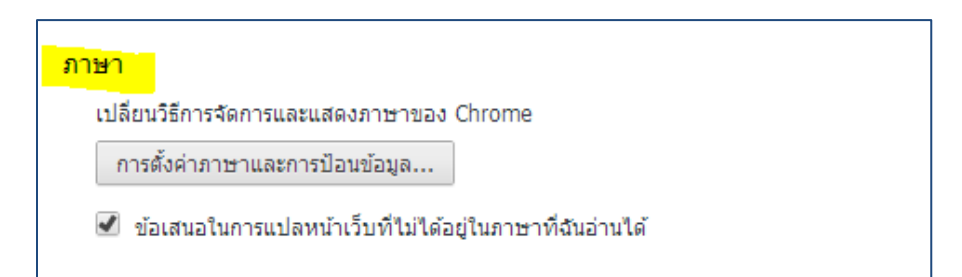

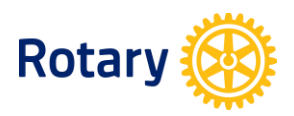

## 2. คลิกที่<u>เพิ่ม</u> แล้วเลือก<u>อังกฤษ (สหรัฐอเมริกา) – English (United States)</u> แล้วคลิก<u>ตกลง</u>

| ี่ภาษา ×                                                  |                                     |  |  |
|-----------------------------------------------------------|-------------------------------------|--|--|
|                                                           |                                     |  |  |
| เหมภาษาและลากเพอจดเรยงตามความต่องการของคุณ                |                                     |  |  |
| ภาษา                                                      | ไทย                                 |  |  |
| ไทย                                                       | Google Chrome แสดงผลในภาษานี้       |  |  |
|                                                           | ภาษานี้ใช้ในการตรวจสอบการสะกดไม่ได้ |  |  |
|                                                           |                                     |  |  |
|                                                           |                                     |  |  |
|                                                           |                                     |  |  |
|                                                           |                                     |  |  |
|                                                           |                                     |  |  |
|                                                           |                                     |  |  |
|                                                           |                                     |  |  |
|                                                           |                                     |  |  |
|                                                           |                                     |  |  |
|                                                           |                                     |  |  |
| เพิ่ม                                                     |                                     |  |  |
| 🕑 เปิดใช้งานการตรวจสอบการสะกด พจนานุกรมตัวสะกดที่กำหนดเอง |                                     |  |  |
|                                                           |                                     |  |  |
|                                                           | เสร็จสั้น                           |  |  |
|                                                           |                                     |  |  |

| เพิ่มภาษา                                                |      | ×      |
|----------------------------------------------------------|------|--------|
| ภาษา:<br>อังกฤษ (สหรัฐอเมริกา) - English (United States) |      | •      |
|                                                          | ตกลง | ยกเลิก |

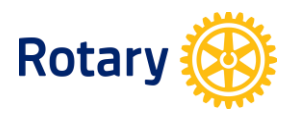

#### 3. หลังจากนั้นให้คลิกที่เมาส์ด้านซ้ายแล้วลาก <u>อังกฤษ (สหรัฐอเมริกา) – English (United States)</u>ขึ้นไปอยู่ที่ ดำแหน่งบนสุด แล้วคลิก<u>เสร็จสิ้น</u>

| ภาษา X                                                    |   |                                                 |  |
|-----------------------------------------------------------|---|-------------------------------------------------|--|
| เพิ่มภาษาและลากเพื่อจัดเรียงตามความต้องการของคุณ          |   |                                                 |  |
| ภาษา                                                      |   | อังกฤษ (สหรัฐอเมริกา) - English (United States) |  |
| อังกฤษ (สหรัฐอเมริกา)                                     | × | แสดง Google Chrome ในภาษานี้                    |  |
| อังกฤษ                                                    |   | ภาษานี้ใช้ในการตรวจสอบการสะกดอยู่               |  |
| ไทย                                                       |   |                                                 |  |
|                                                           |   |                                                 |  |
|                                                           |   |                                                 |  |
|                                                           |   |                                                 |  |
|                                                           |   |                                                 |  |
|                                                           |   |                                                 |  |
|                                                           |   |                                                 |  |
|                                                           |   |                                                 |  |
| เทิม                                                      |   |                                                 |  |
| 🗹 เปิดใช้งานการตรวจสอบการสะกด พจนานุกรมตัวสะกดที่กำหนดเอง |   |                                                 |  |
|                                                           |   |                                                 |  |
|                                                           |   | เสร็จสิ้น                                       |  |

4. ปิดหน้าต่าง Chrome ทั้งหมด แล้วล็อกอินเข้าใช้งานใหม่อีกครั้ง